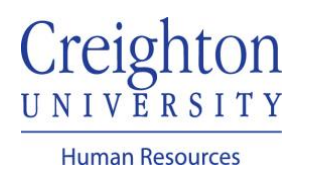

## Edit Goals After Manager Request Guide

When your manager reviews your Goal Plan, they have the option to "Request More Information" prior to approving your plan. If you receive a request to provide more information and/or to edit your Goal Plan, this guide will walk you through the process.

Navigate to my.creighton.edu and select the myHR icon

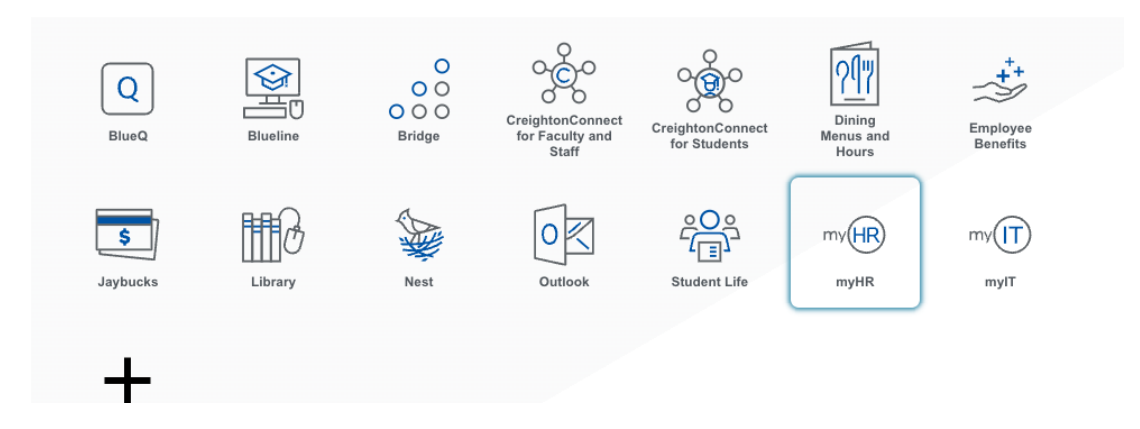

In myHR, select the About Me tab, and then choose the "Career and Performance" icon.

| $\equiv \underbrace{Creighton}_{\text{UNIVERSITY}}$ | Q Search for peop             | le and actions                        |                              |                           | 6             |
|-----------------------------------------------------|-------------------------------|---------------------------------------|------------------------------|---------------------------|---------------|
|                                                     | Good afternoon, Be            | njamin Caxton!                        |                              |                           |               |
|                                                     | About Me Tools Others         |                                       |                              |                           |               |
|                                                     | QUICK ACTIONS                 |                                       |                              |                           |               |
|                                                     | Personal Details              |                                       |                              | 1 tá                      |               |
|                                                     | Document Records              | Checklat Tasks Pay                    | Time and<br>Absences         | Career and<br>Performance | What to Learn |
|                                                     | Contact Info                  |                                       |                              | T and the transmission    |               |
|                                                     | Family and Emergency Contacts |                                       |                              |                           |               |
|                                                     | My Organization Chart         | Career Career Planning<br>Development | Skills and<br>Qualifications |                           | Long Street   |
|                                                     | My Public Info                |                                       |                              |                           | -             |

## Click on the Goals tile

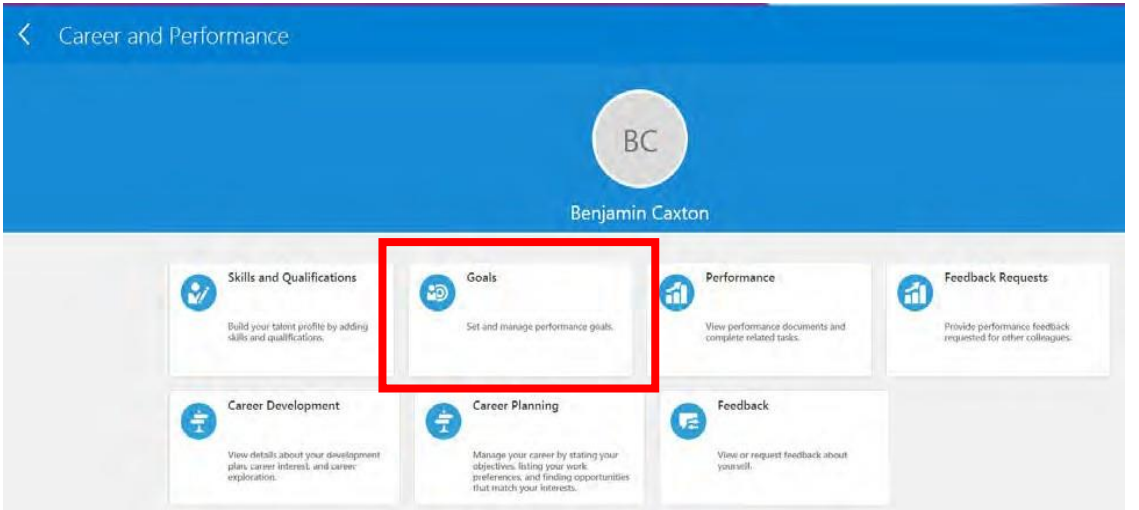

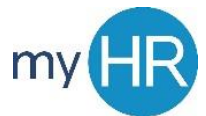

Click on "See What's Needed" to view plan status.

| Review Period      | 2023 - 2024 Review Period | ~      |                       |              |             |        |
|--------------------|---------------------------|--------|-----------------------|--------------|-------------|--------|
| Goal Plan          | 2023 - 2024 Goal Plan     | $\sim$ |                       |              |             |        |
|                    |                           |        |                       |              |             |        |
| Goals Share        | ed with Me                |        |                       |              |             | $\sim$ |
|                    |                           |        |                       |              |             |        |
| 2023 - 2024        | 4 Goal Plan               |        |                       |              |             |        |
| A Your ap          | pprover wants more inf    |        |                       |              |             |        |
|                    |                           |        |                       | Sort By Disp | ay Sequence | ~      |
| Test Goa           | I                         |        |                       |              |             |        |
| This is a          | test goal                 |        |                       |              |             |        |
| Status<br>Not star | ted                       |        | Last Update<br>8/2/23 |              |             |        |
| Weight<br>0%       |                           |        |                       |              |             |        |
|                    |                           |        |                       |              |             |        |

Click Edit Info

| 4 Goal Plan |                                                       | Edit Info | Withdraw |
|-------------|-------------------------------------------------------|-----------|----------|
| ogress      |                                                       |           |          |
|             | 2023 - 2024 Goal Plan has been submitted for approval |           |          |

If edits to an existing goal are needed, click on the pencil icon to edit existing goal. Edit the information and save changes.

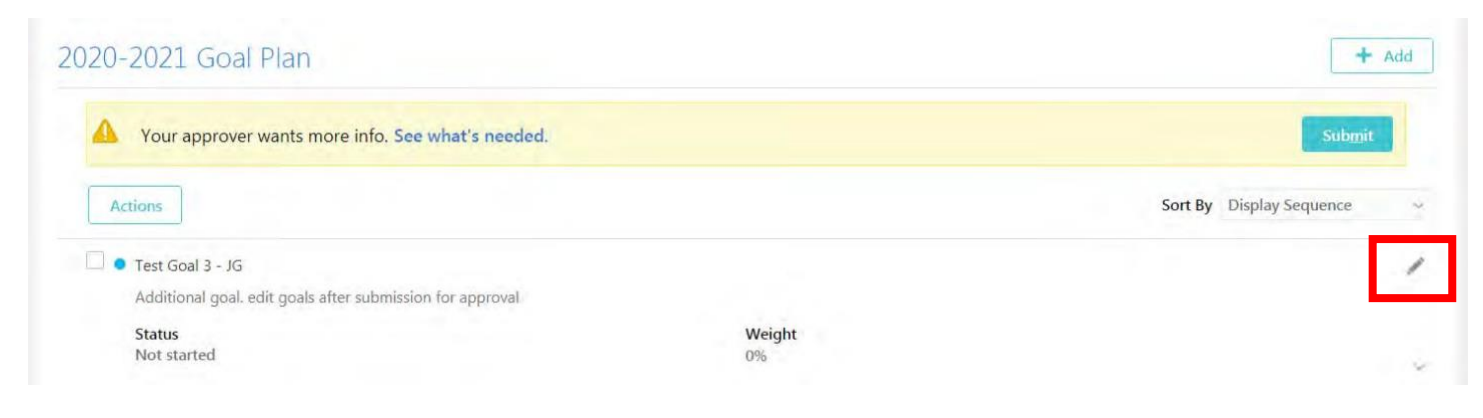

Delete if asked to remove goal. Click Add button if you need to add a new goal to your Goal Plan. Enter the new goal and save.

| 20-2021 Goal Plan                                                               |              | + Ac                     |
|---------------------------------------------------------------------------------|--------------|--------------------------|
| Your approver wants more info. See what's needed.                               |              | Submit                   |
| Actions                                                                         |              | Sort By Display Sequence |
| Test Goal 3 - JG     Additional and addit apple after submission for approval   |              |                          |
| Adomonal goal, eur goals arter submission for approval<br>Status<br>Not started | Weight<br>0% |                          |

Click Submit when finished editing/adding/removing goals per your manager's request.

| 20-2021 Goal Plan                                                                                       |              | + Add                    |  |  |
|----------------------------------------------------------------------------------------------------|--------------|--------------------------|--|--|
| A Your approver wants more info. See what's needed.                                                     |              | Submit                   |  |  |
| Actions                                                                                                 |              | Sort By Display Sequence |  |  |
| <ul> <li>Test Goal 3 - JG</li> <li>Additional goal. edit goals after submission for approval</li> </ul> |              |                          |  |  |
| Status<br>Not started                                                                                   | Weight<br>0% |                          |  |  |

Click Submit again to finish submitting Goal Plan for approval.